## Nachträglich Bilder in m.objects austauschen Tipp 205

Die Schau ist längst fertig.

Man hat aber plötzlich noch bessere Bilder gefunden, die man jetzt austauschen möchte. In dem nachfolgenden Beispiel sind es z. B. 13 Bilder, die ich schnell und einfach austauschen möchte.

<u>Bisher</u> habe ich die auszutauschenden Bilder immer am <u>Ende</u> des Magazineditors eingefügt, um sie dann einfach durch direktes Drüberziehen auszutauschen. Die ausgetauschten Bilder blieben dann am Ende des Magazineditors.

Nachteilig bei dieser Methode ist aber, dass man ständig hin und her wechseln muss.

Noch einfacher geht es wie folgt:

Ich lade mir diese neuen Bilder aus dem Pic Ordner in das Leuchtpult.

Über das Menü Ansicht > öffne ich den Magazineditor und lege mir beide Fenster untereinander.

| Magazin-Editor - Projektion               |                                                                                                    |                                                                     |                                                                                                    | _OX                  |
|-------------------------------------------|----------------------------------------------------------------------------------------------------|---------------------------------------------------------------------|----------------------------------------------------------------------------------------------------|----------------------|
| Ale Kaple A4 = wpdF0010750 wpdF0010767 wp | ANTA 14176 15175 15<br>ANTA 15175 15<br>ANTA 15175 15 | 1777 1778 1778 1778 1779<br>1779 1796 1797 1799 1799 1799 1799 1799 | NY201 NY202 NY202 <th< td=""><td>Scan 1522 wdF00108</td></th<> | Scan 1522 wdF00108   |
| 12 SIMS0844 wpdF0010784 wpdF0010786 wp    | pa SIM60795 Filei Scan1532 vpdRt                                                                                                    | DITIO754 Ipa SIMGORDA ROTTO755 Ipa SIMGORDA                         | 6 Scen 1631 Scen1528 SIMG0814 Scen1525                                                                                                    | Scan 1520 apdB00108  |
|                                           | as SINGCEOU Scent 543                                                                                                    | Hvortrag1 (pcR0010799 fpa SIMG0807 Scan 1524                        | 123 PT 500 1521                                                                                                    | Basingoeza Barlootoe |
| Leachtoult - Projektion                   |                                                                                                    |                                                                     |                                                                                                    | ulo xi               |
| 1 2 3                                     | 4 5 5                                                                                                    | 7 1 11                                                              | 12 13 14                                                                                                    | 15 15                |
|                                           |                                                                                                    |                                                                     | R010521 R010722 R010331                                                                                                    | 1                    |
| 2                                         |                                                                                                    |                                                                     |                                                                                                    |                      |
|                                           |                                                                                                    |                                                                     |                                                                                                    |                      |
|                                           |                                                                                                    |                                                                     |                                                                                                    | ]]                   |
| 4                                         |                                                                                                    |                                                                     |                                                                                                    |                      |
|                                           |                                                                                                    |                                                                     |                                                                                                    |                      |

Mit der linken Maustaste ziehe ich das alte Bild vom Magazineditor in die zweite Zeile direkt unter das neue Bild im Leuchtpult (roter Pfeil).

Anschließend ziehe ich mit der linken Maustaste das neue Bild an den freigewordenen Platz im Magazineditor (blauer Pfeil).

Das ist alles.

Der Vorteil ist, dass das ständige hin und her transportieren entfällt.

Nach Austausch aller Bilder lösche ich die alten Bilder im Leuchtpult, in dem ich mit Linksklick und Rechtsklick auf das erste Bild ganz links klicke und damit alle alten Bilder markiere. Mit Rechtsklick dann die Auswahl löschen.

Nicht zu vergessen, auch die alten Bilder in der Pic Datei zu löschen.

Rainer Schulze-Kahleyss